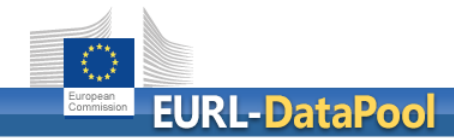

# Online Tool for Estimation of Measurement Uncertainty

# Screenshots

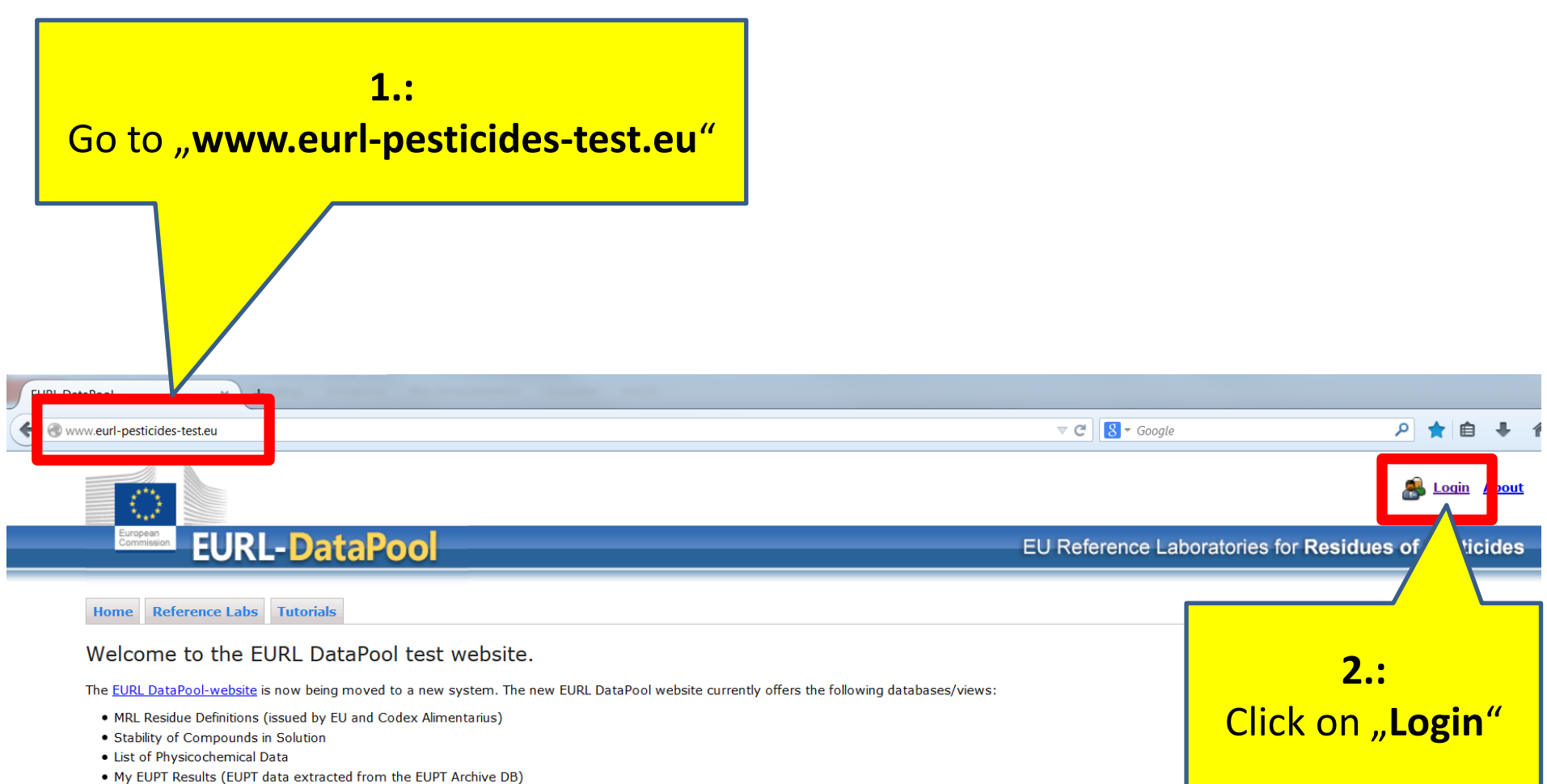

• My EOPT Results (EOPT data extracted from the EOPT Archive D

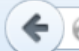

@www.eurl-pesticides-test.eu/Account/LogOn

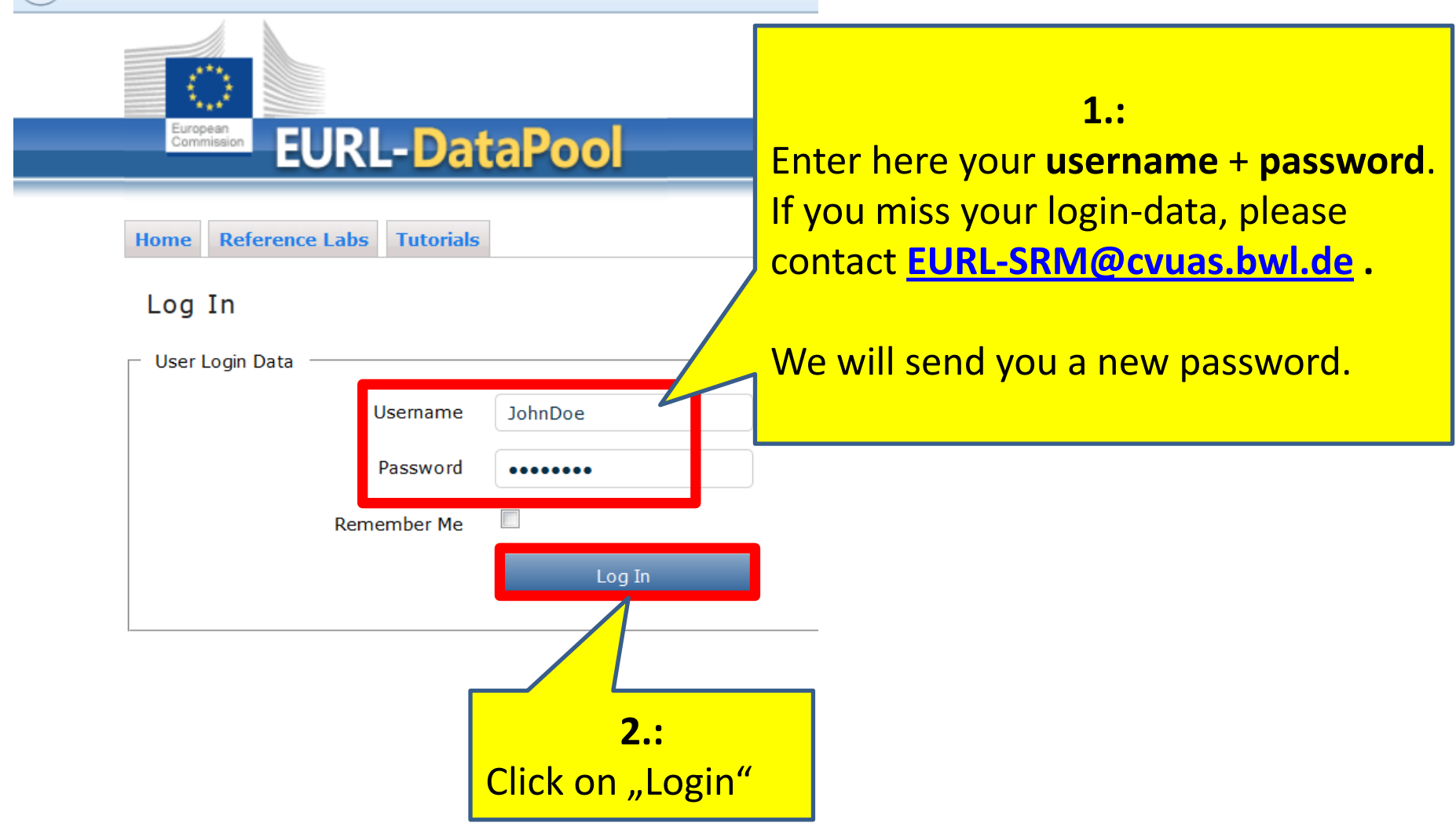

After the login-procedure you will see the "myLab"-Tab in the top-navigation bar.

1.:

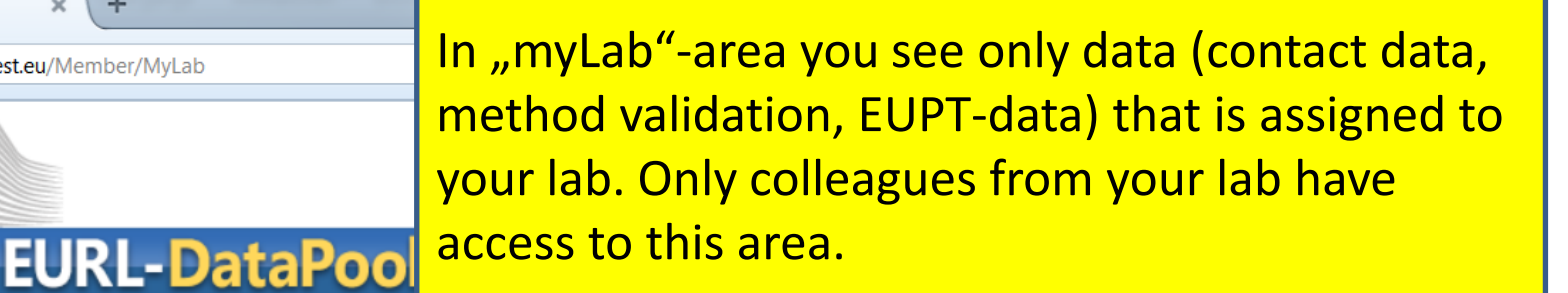

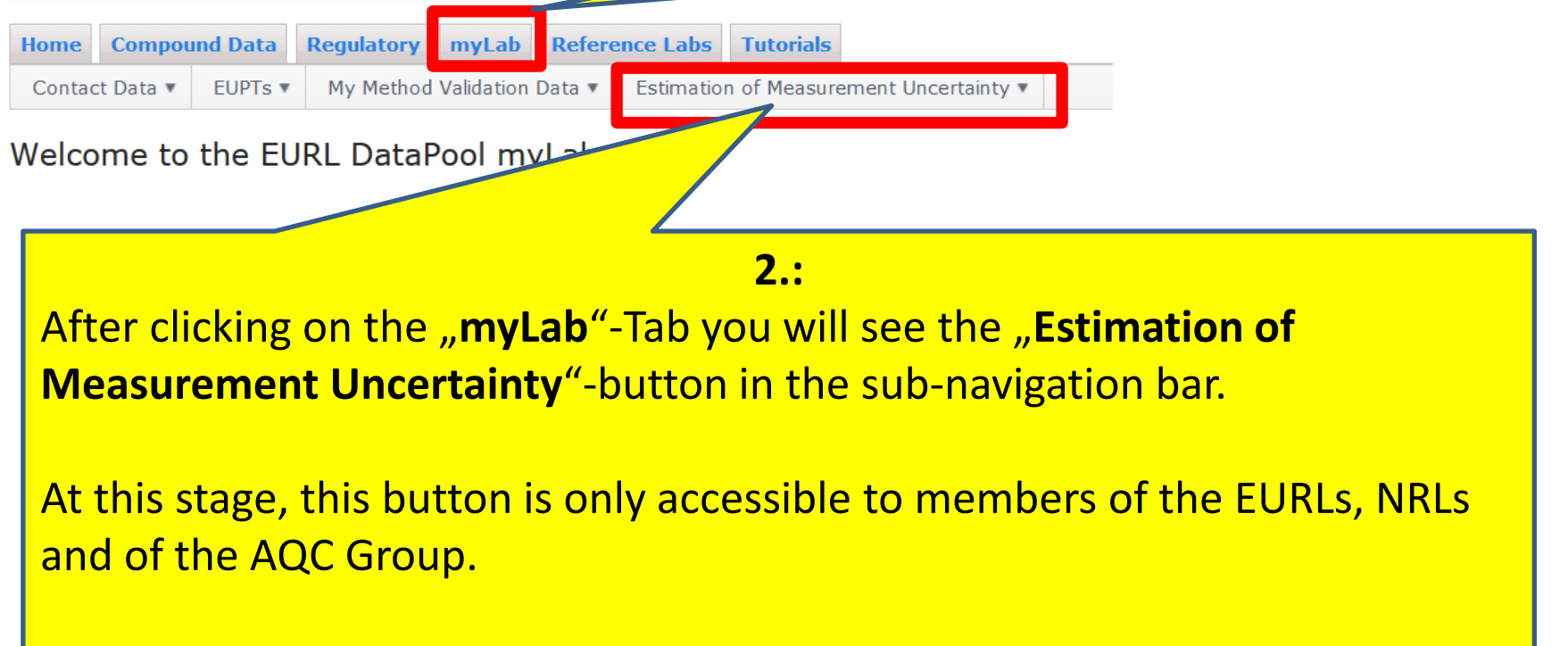

EURL DataPool

× +

www.eurl-pesticides-test.eu/Member/MyLab

If you do not see this button, please contact EURL-SRM@cvuas.bwl.de

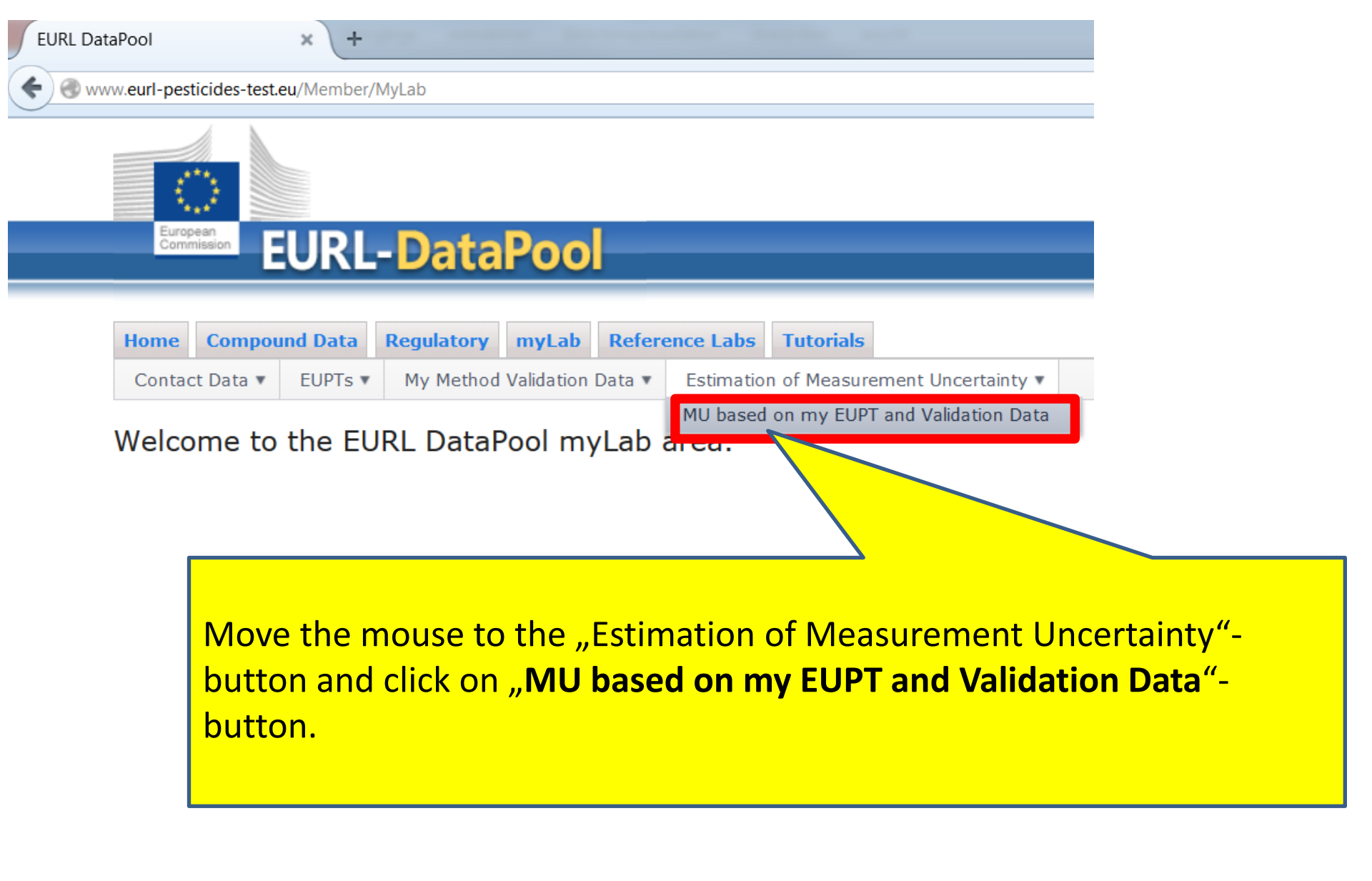

### This table lists all EUPTs in which your lab participated.

(Comment: not all EUPTs were imported into the EUPT-Archive till now. We are currently addressing this matter.)

| <b>Home</b><br>Conta | Compoun                                                                                                    | d Data Re  | <b>gulatory</b> | <b>nyLab</b> | EURL Netv | vork Administration  | Reference Labs Tu      |           | /                           |  |  |  |  |  |
|----------------------|----------------------------------------------------------------------------------------------------|------------|-----------------|--------------|-----------|----------------------|------------------------|-----------|-----------------------------|--|--|--|--|--|
| Tool 1               | Guide       Select EUPT-Compounds       Select EUPTs       Refresh EUPT Calculations       Calculate Uncertainties |            |                 |              |           |                      |                        |           |                             |  |  |  |  |  |
|                      | Included                                                                                                    | EUPT Name  | e               | Yea          | ar        | Commodity            | Participation Category | EUPT Type | EUPT Conducted on Behalf of |  |  |  |  |  |
| •                    | $\checkmark$                                                                                                    | C06        |                 | 20           | 12        | Barley               | Α                      | С         | Germany                     |  |  |  |  |  |
| •                    | $\checkmark$                                                                                                    | FV14       |                 | 20           | 12        | Pear                 | А                      | FV        | Germany                     |  |  |  |  |  |
|                      | $\checkmark$                                                                                                    | FV13       |                 | 20           | 11        | Mandarine            | А                      | FV        | Germany                     |  |  |  |  |  |
| •                    |                                                                                                    | C04        |                 | 20:          | 10        | Rye                  | Α                      | С         | Germany                     |  |  |  |  |  |
| •                    |                                                                                                    |            |                 | 20           | 10        | Leek                 | А                      | FV        | Germany                     |  |  |  |  |  |
| •                    | Click                                                                                                    | on this    | strian          | ole-i        | con to    | Nuchrooms balate at  | on FUPT-FV/13          |           | Germany                     |  |  |  |  |  |
| ۰.                   | Cherry                                                                                                    |            |                 |              |           |                      |                        |           | Germany                     |  |  |  |  |  |
| •                    | $\checkmark$                                                                                                    | Ad-hoc-PT- | Nicotine (3)    | 200          | 09        | Mushrooms, Polyporus | N/A                    |           | Germany                     |  |  |  |  |  |
| •                    | $\checkmark$                                                                                                    | FV11       |                 | 200          | 09        | Cauliflower          | А                      | FV        | Germany                     |  |  |  |  |  |
| •                    | $\checkmark$                                                                                                    | FV10       |                 | 200          | 08        | Carrot               | А                      | FV        | Germany                     |  |  |  |  |  |
|                      | .7                                                                                                    | 51/00      |                 | 20/          | 07        | Ctrawbarry           | ^                      | EV        | Comony                      |  |  |  |  |  |

|              |                 |                |         |        | ,                        | ,           |       |        |                  | John Baca              |                |                                  |
|--------------|-----------------|----------------|---------|--------|--------------------------|-------------|-------|--------|------------------|------------------------|----------------|----------------------------------|
| Select EL    | JPT-Compounds   | Select EUPTs   | Refresh | EUPT C | alculations Calculate Un | certainties |       |        |                  |                        |                |                                  |
| Included     | EUPT Name       |                |         |        | Yea                      | r           | Com   | modity | P                | articipation Category  | EUPT Type      | EUPT Conducted on Behalf of      |
| $\checkmark$ | FV13            |                |         |        | 20                       | 11          | Man   | darine | A                |                        | FV             | Germany                          |
| Measureme    | ent Uncertainty | Results        |         |        |                          |             |       |        |                  |                        |                |                                  |
|              | Compound Info   |                |         |        |                          | Your El     | JPT R | esults |                  | Partial Results o      | f MU Calculati | on Procedure                     |
| Included     | Compound        | Assigned Value | Unit    | Qn     | No. of Reported Results  | Detected    | FN    | Result | Square of Bias'( | i) SQRT(No. of Reporte | ed Results)    | Qn/SQRT(No. of Reported Results) |
| $\checkmark$ | Diazinon        | 0.189          | mg/kg   | 0.24   | 141                      | Yes         | No    | 0.22   | 0.026            | 9                      | 11.8743        | 0.0202                           |
| <b>v</b>     | EPN             | 0.422          | mg/kg   | 0.26   | 82                       | Yes         | No    | 0.39   | 0.005            | 8                      | 9.0554         | 0.0287                           |
| <b>v</b>     | Imazalil        | 1.3            | mg/kg   | 0.24   | 126                      | Yes         | No    | 1.2    | 0.005            | 9                      | 11.225         | 0.0214                           |
| <b>v</b>     | Indoxacarb      | 0.792          | mg/kg   | 0.25   | 106                      | Yes         | No    |        | 0.002            | 8                      | 10.2956        | 0.0243                           |
|              | Chlorpyrifos    | 0.786          | mg/kg   | 0.24   | 141                      | Yes         | No    | 0.8    | 201              | 9                      | 11.8743        | 0.0202                           |
| $\checkmark$ | Chiorpynios     |                |         |        |                          |             |       |        |                  |                        |                |                                  |

This details-table is similar to table 1 of the Document SANCO/12571/2013 (p. 30).

It shows – among others - some calculated paramteres, e.g. like "Square of Bias'(i)" and "Square root of the number of results". We added the following columns : "Unit", "Detected", "FN" (false negative).

| Use these b<br>1.) <b>select th</b> | uttor<br><mark>e cor</mark> | ns to<br>npour | nds (  | or E                                                                                                  | UPTs     | and 2 | .) ca                     | lculat  | e the   | ехра                 | anded N       | IU.           |
|-------------------------------------|-----------------------------|----------------|--------|----------------------------------------------------------------------------------------------------|----------|-------|---------------------------|---------|---------|----------------------|---------------|---------------|
|                                     | Home                        | Compour        | nd Dat | Reg                                                                                                   | julatory | myLab | EURL                      | Network | Adminis | tration              | Reference L   | abs Tutorials |
|                                     | Contact Data 🔻 EUPT:        |                |        | <ul> <li>My Method Validation Data          <ul> <li>Estimation of Measurement</li> </ul> </li> </ul> |          |       |                           |         | urement | rement Uncertainty 🔻 |               |               |
|                                     | Tool f                      | or Calc        | ulat   | n of                                                                                                  | f Meas   | ureme | nt Un                     | certain | ity ba  | d or                 | i my EUPT     | -results and  |
|                                     | Guide                       | Select EU      | PT-Cor | Compounds Select EUPTs                                                                                |          |       | Refresh EUPT Calculations |         |         | Calculate            | Uncertainties |               |
|                                     |                             | Included       | EUPT   | Name                                                                                                  |          |       |                           |         |         |                      | Year          | Commodity     |
|                                     | 4                           | 1              | FV13   | 3                                                                                                    |          |       |                           |         |         |                      | 2011          | Mandarine     |
|                                     |                             |                |        |                                                                                                    |          |       |                           |         |         |                      |               |               |

| Home         | Home Compou |         | Regulatory | myLab EURL |        | Network   | Administration    | Reference La  |
|--------------|-------------|---------|------------|------------|--------|-----------|-------------------|---------------|
| Contact Data |             | EUPTs 🔻 | My Method  | Validation | Data 🔻 | Estimatio | on of Measurement | Uncertainty 🔻 |

### Tool for Calculation of Measurement Uncertainty based on my EUPT-

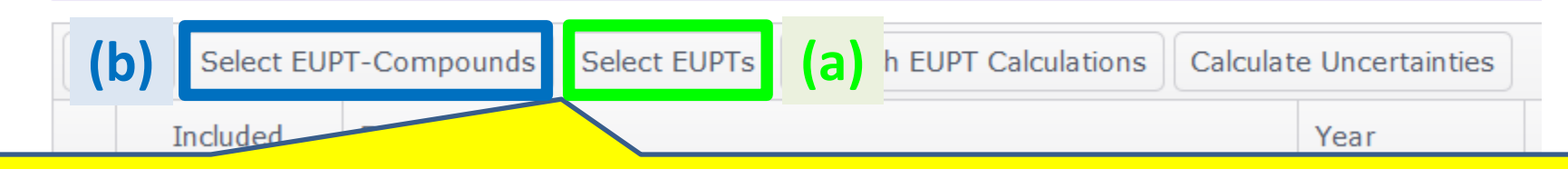

(a) At pages 10-12 you find details on how to select one or more EUPTs for the MU estimation.

(b) At pages 13-15 you find details on how to select one or several pesticides for the MU estimation.

# **Option (a):** Estimation of the expanded MU for one or several EUPTs

# If you would like to estimate the **expanded MU over a number of compounds** based on results of just **one EUPT** (e.g. EUPT-FV13) proceed as follows:

00 Tor Calculation of Measurement oncertainty based on my LOFT-results and valuation Data

| Guide | Select El    | JPT-Compounds Sele      | ect EUPTs         |                | n  | 1        |
|-------|--------------|-------------------------|-------------------|----------------|----|----------|
|       | Included     | EUPT Name               |                   |                |    | 1        |
| 4     | <b>V</b>     | FV13                    |                   |                |    |          |
|       | Measureme    | ent Uncertainty Results |                   |                |    | 2        |
|       |              |                         |                   | Com            | ıр | ~        |
|       | Included     | Compound                | Present in Sample | Assi ned Value | ι  |          |
|       | $\checkmark$ | Carbendazim (sum)       | Yes               | 1.25           | n  |          |
|       |              | Chlorpyrifos            | Yes               | 0.786          | n  |          |
|       | <b>V</b>     | Deltamethrin            | Yes               | 0.133          | n  |          |
|       | <b>V</b>     | Diazinon                | Yes               | 0.189          | n  | 3        |
|       |              |                         |                   |                |    | <u> </u> |

### Click on the button "Select EUPTs"

Select "**FV13**" in the new window. (you can also select more than one EUPT to be considered in the MU calculation process)

### . Finally confirm with "OK"

| Select hose   | EUPTs that should be considered in the estima | ation of MU X |
|---------------|-----------------------------------------------|---------------|
| n<br>Incl ded | EUPT 🔻                                        | Year          |
|               | FV14                                          | 20 2          |
|               | FV13                                          | 20 1          |
|               | FV12                                          | 20 0          |
|               | FV11                                          | 20 9          |
|               | FV10                                          | 20 8          |
|               | FV09                                          | 2007          |
|               | FV08                                          | 2006          |
|               | FV07                                          | 2015          |
|               |                                               | Ok Cancel     |

## **Option (a)**: Estimation of the expanded MU for one or several EUPTs

| Only the sel                                                                                                    | Only the selected EUPT is shown in this table.                                                               |           |                        |           |                             |  |  |  |  |  |  |  |  |
|----------------------------------------------------------------------------------------------------|----------------------------------------------------------------------------------------------------|-----------|------------------------|-----------|-----------------------------|--|--|--|--|--|--|--|--|
| Home       Compound Data       Regulatory       myLab       EURL Network       Administratio       rials         Contact Data ▼       EUPTs ▼       My Method Validation Data ▼       Estimation of Measurement       Feasurement |                                                                                                    |           |                        |           |                             |  |  |  |  |  |  |  |  |
| Guide Select EUPT-Compounds Select EUPTs Refresh EUPT Calculations Calculate                                                                                                    | Guide       Select EUPT-Compounds       Select EUPTs       Refresh EUPT Calculations       Calculate Uncerta |           |                        |           |                             |  |  |  |  |  |  |  |  |
| Included EUPT Name                                                                                                    | Year                                                                                                    | Commodity | Participation Category | EUPT Type | EUPT Conducted on Behalf of |  |  |  |  |  |  |  |  |
| FV13 FV13 2011 Mandarine A FV Germany                                                                                                    |                                                                                                    |           |                        |           |                             |  |  |  |  |  |  |  |  |

If you want to exclude some pesticides from the MU estimation procedure, open the details table and **de-select** the appropriate compounds.

| Guide | Select EL    | JPT-Compounds Sele      | ect EUPTs         | UPT Calculations | Calculat | e Uncertaint | ties                    |          |                        |        |                               |                  |                         |            |
|-------|--------------|-------------------------|-------------------|------------------|----------|--------------|-------------------------|----------|------------------------|--------|-------------------------------|------------------|-------------------------|------------|
|       | Included     | EUPT Name               |                   |                  |          | Year         | Commodity               |          | Participation Category |        | egory EUPT                    | Type EUP         | F Conducted on Behalf o | of         |
|       | $\checkmark$ | FV13                    |                   |                  |          | 2011         | Mandarine               |          | А                      |        |                               | Gerr             | Germany                 |            |
| ſ     | Measureme    | ent Uncertainty Results |                   |                  |          |              |                         |          |                        |        |                               |                  |                         |            |
|       |              | Compoun                 |                   |                  |          |              |                         | Your     | EUPT Re                | esults | Partial Results of MU Calcula |                  | Iculation Procedure     |            |
|       | Included     | Compound                | Present in Sample | Assigned Value   | Unit     | Qn N         | No. of Reported Results | Detected | FN                     | Result | Square of Bias'               | ) SQRT(No. of Re | Qn/SQRT(No. of          |            |
|       |              | Carbendazim (sum)       | Yes               | 1.25             | mg/kg    | 0.3          | 111                     | Yes      | No                     | 1.2    | 0.001                         | 6 10.53          | 57 0.0285               | ;          |
|       |              | enlorpyrifos            | Yes               | 0.786            | mg/kg    | 0.24         | 147                     | Yes      | No                     | 0.82   | 0.001                         | 9 12.12          | 44 0.0198               | ; =        |
|       |              | Deltamethrin            | Yes               | 0.133            | mg/kg    | 0.25         | 133                     | Yes      | No                     | 0.14   | 0.002                         | 8 11.53          | 26 0.0217               | ,          |
|       |              | Diazinon                | Yes               | 0.189            | mg/kg    | 0.24         | 147                     | Yes      | No                     | 0.22   | 0.026                         | 9 12.12          | 44 0.0198               | }          |
|       | <b>v</b>     | EPN                     | Yes               | 0.422            | mg/kg    | 0.26         | 84                      | Yes      | No                     | 0.39   | 0.005                         | 8 9.16           | 52 0.0284               | ŧ          |
|       | <b>V</b>     | Imazalil                | Yes               | 1.3              | mg/kg    | 0.24         | 132                     | Yes      | No                     | 1.2    | 0.005                         | 9 11.48          | 91 0.0209               | )          |
|       |              | <b>T</b> I I            | 24                | 0 700            | л        | 0.05         |                         | N/       |                        | 0.75   | 0.005                         | 40.53            | 10                      | , <b>T</b> |

## **Option (a):** Estimation of the expanded MU for one or several EUPTs

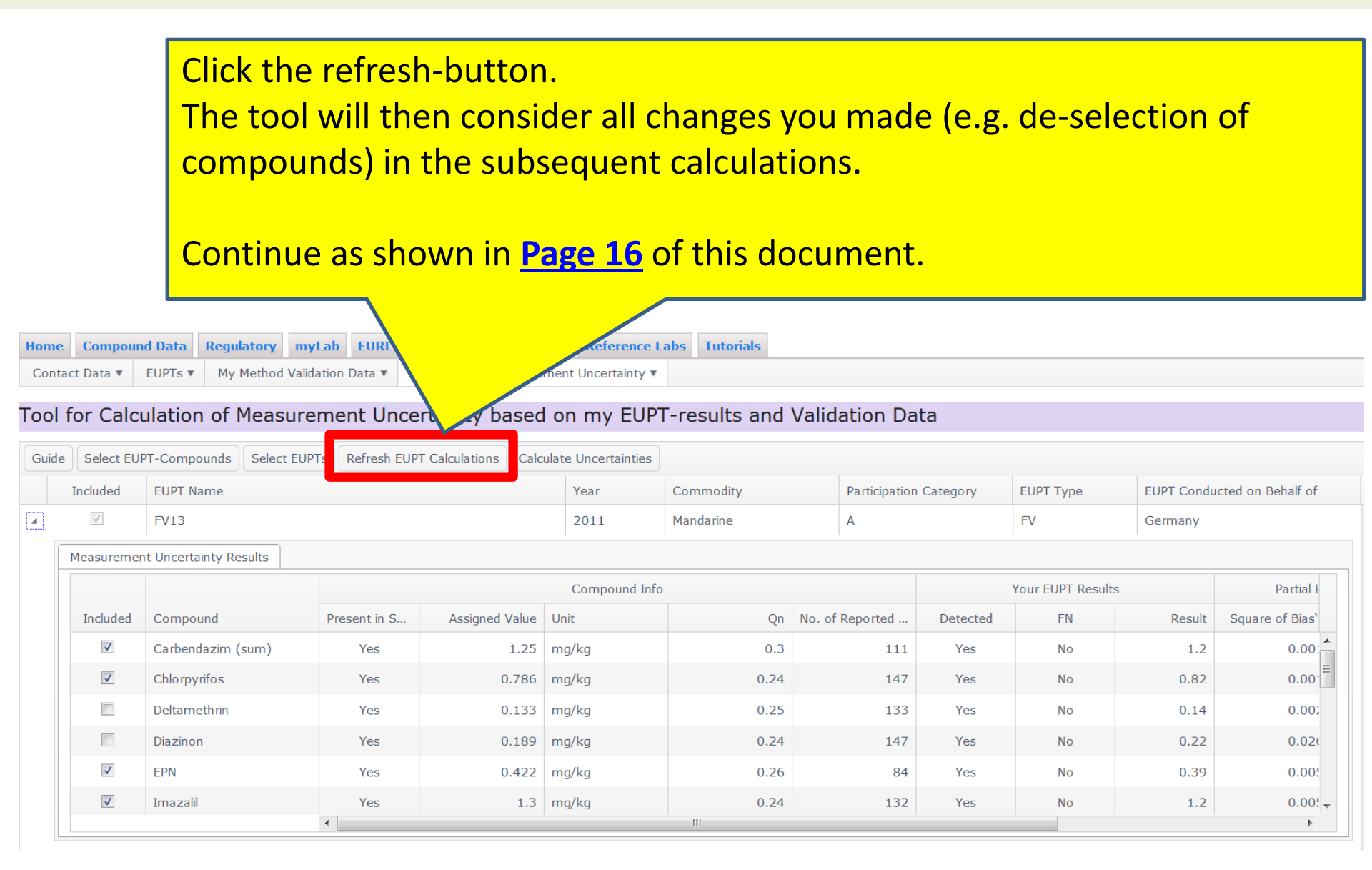

# **Option (b)**: Estimation of expanded MU for one or several pesticides

If you would like to estimate the **expanded MU for ONE specific pesticide** taking into account the results of **many EUPTs** proceed as follows:

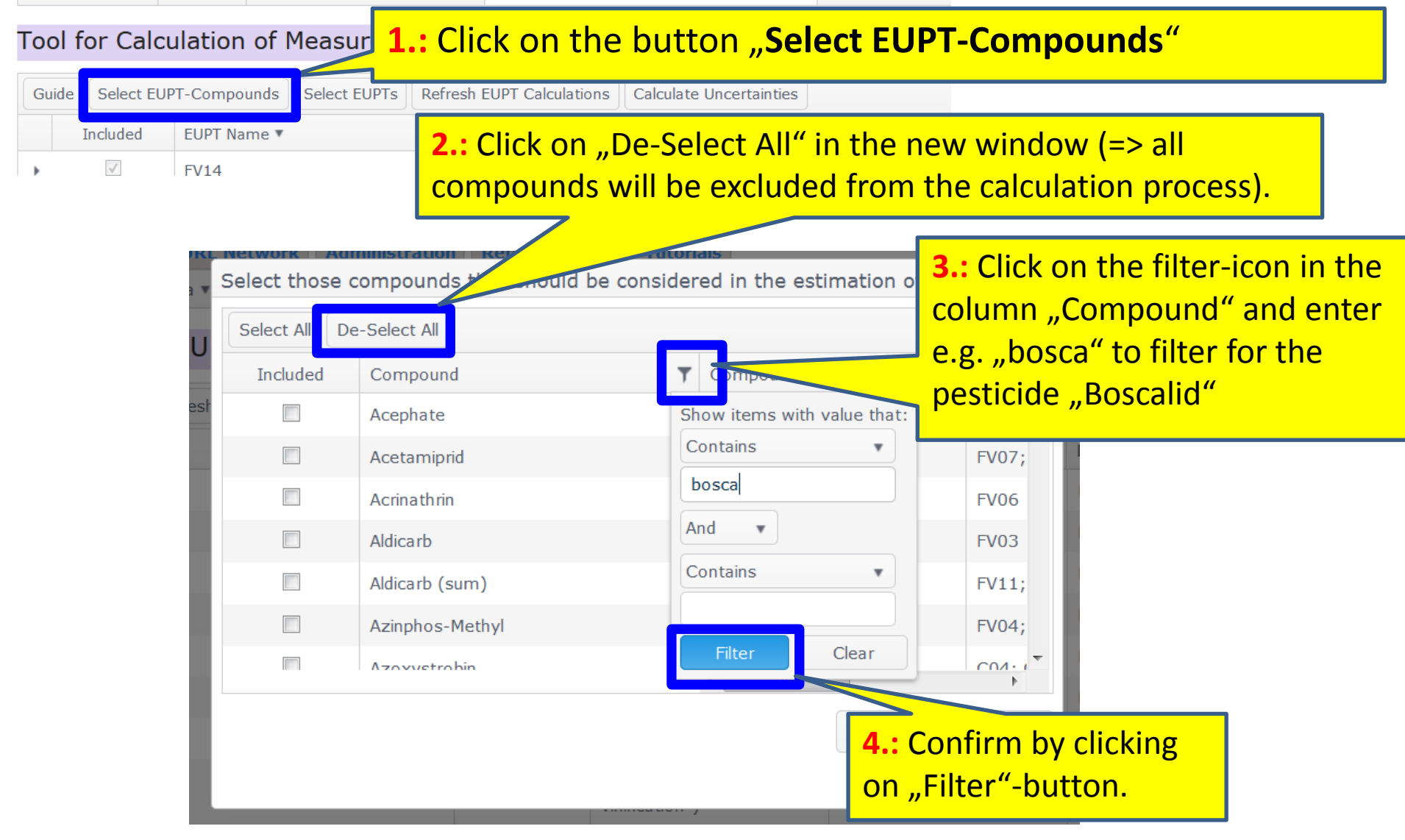

## **Option (b):** Estimation of expanded MU for one or several pesticides

| RL. | Network   Administration   Reference<br>Select those compounds that should          | Labs Tutori<br>d be consider | als<br>ed in the estimation of MU | x x      |
|-----|-------------------------------------------------------------------------------------|------------------------------|-----------------------------------|----------|
| 1   | Select All De-Select All                                                            |                              |                                   |          |
|     | Included Compound                                                                   | T                            | Comp                              |          |
| est | Boscalid<br>1.: Click here to include<br>"Boscalid" into the calculation<br>process |                              | MRM                               | C06; I * |
|     |                                                                                     |                              | • •                               | •        |
|     |                                                                                     |                              | Ok                                | Cancel   |
|     |                                                                                     | 2.: Confirm                  | n by clicking "Ok".               |          |

# **Option (b)**: Estimation of expanded MU for one or several pesticides

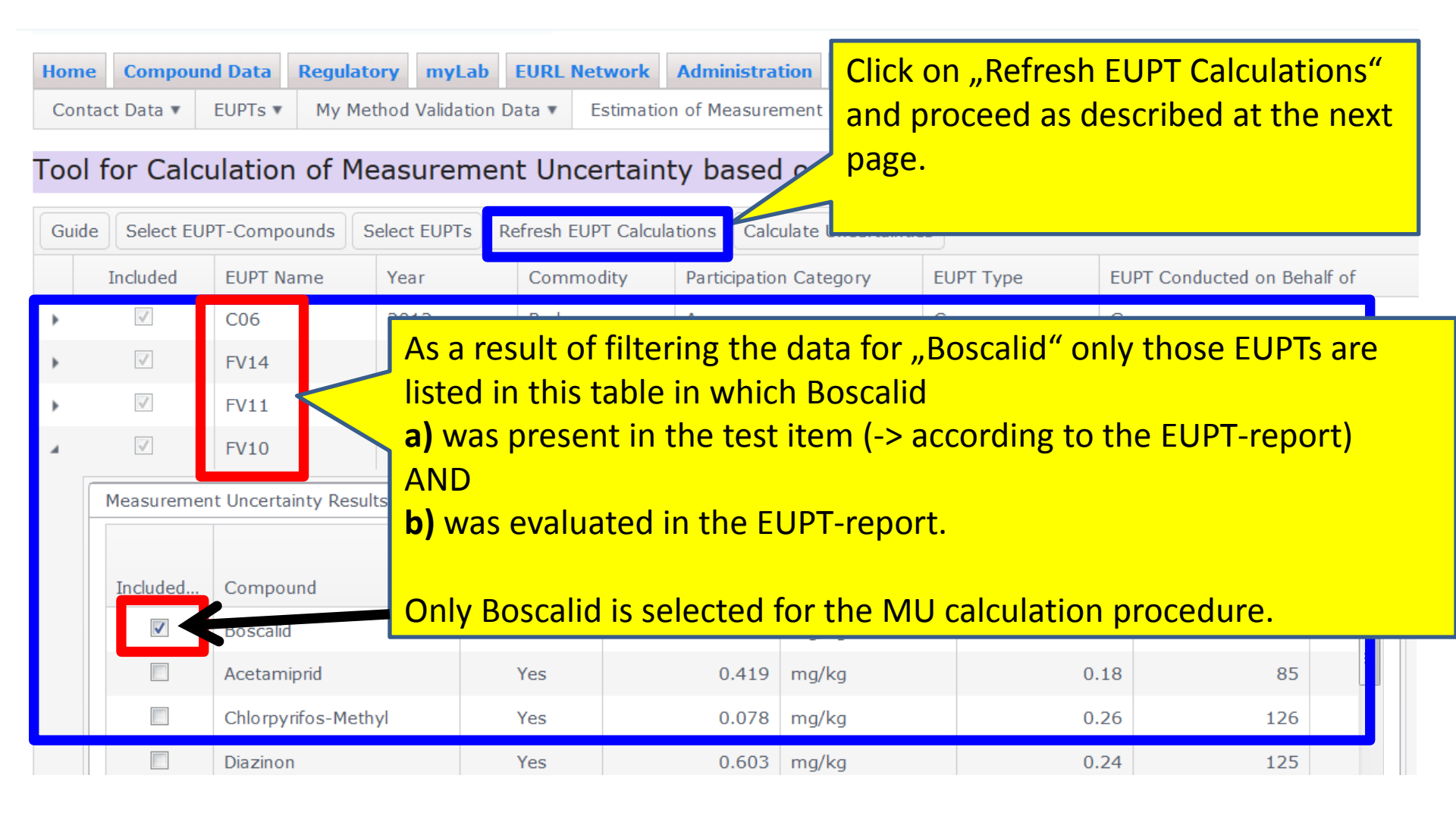

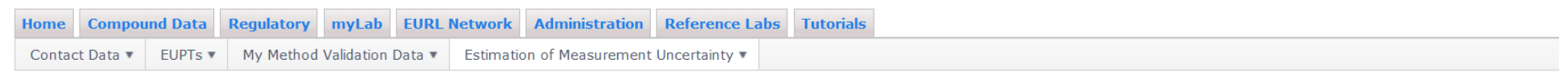

#### Tool for Calculation of Measurement Uncertainty based on my EUPT-results and Validation Data

| Gui | de Select EUI | PT-Compounds S | Select EUPTs | Refresh EUPT Calculations                           | Calculate Uncertainties                            |                            |                                                            |                            |                             |
|-----|---------------|----------------|--------------|-----------------------------------------------------|----------------------------------------------------|----------------------------|------------------------------------------------------------|----------------------------|-----------------------------|
|     | Included      | EUPT Name      |              |                                                     |                                                    | Commodity                  | Participation Category                                     | EUPT Type                  | EUPT Conducted on Behalf of |
| 4   | $\checkmark$  | FV13           |              |                                                     |                                                    | Mandarine                  | А                                                          | FV                         | Germany                     |
|     |               |                |              | Click or<br>Please<br>All calcu<br>the mat<br>SANCO | consider:<br>ulations by<br>thematica<br>/12571/20 | y the Ml<br>formul<br>013. | <b>tainties</b> " to pr<br>JC-Tool are ba<br>as in Documer | roceed.<br>sed on<br>nt N° |                             |

In this part of the MU Estimation procedure, the tool will consider the withinlaboratory reproducility u'(RSD<sub>wR</sub>).

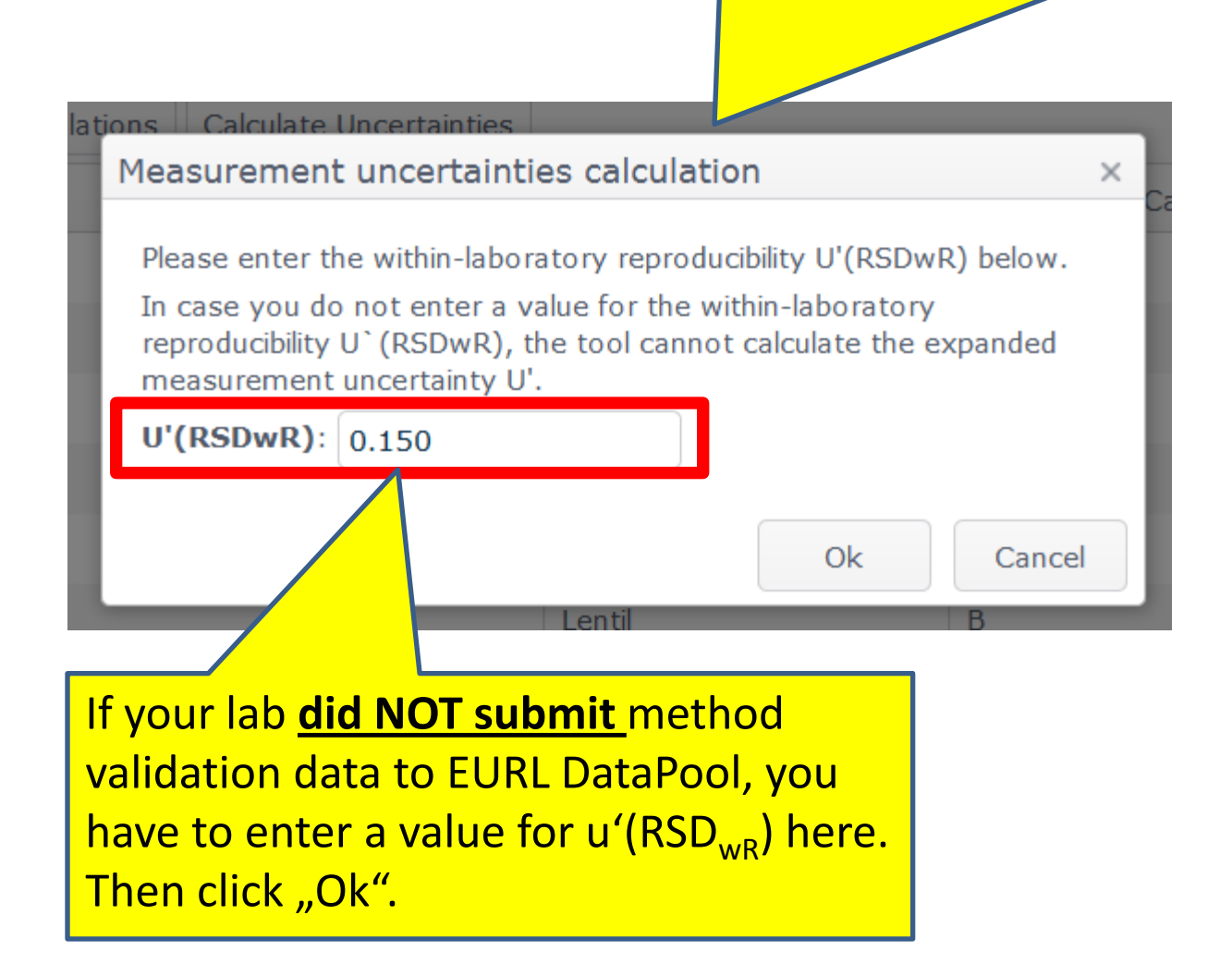

# If your lab **did submit method validation data to EURL DataPool**, you can use this data to calculate the u'( $RSD_{wR}$ ).

|                         | asurement uncertainties calculation                                                                                                    |       |                     |   |                  |               |                |   |  |  |  |
|-------------------------|----------------------------------------------------------------------------------------------------|-------|---------------------|---|------------------|---------------|----------------|---|--|--|--|
| Meas                    | urement und                                                                                                    | cert  | ainties calculation | 1 |                  |               |                | × |  |  |  |
| For<br>you              | For the calculation of the within-laboratory reproducibility U'(RSDwR), the tool used recovery data submitted by your laboratory to the Method Validation Data database. |       |                     |   |                  |               |                |   |  |  |  |
| The                     | The within-laboratory reproducibility for the selected compounds based on your method validation data was calculated to:                                                 |       |                     |   |                  |               |                |   |  |  |  |
| U'(F                    | U'(RSDwR): 0.054 Please consider that you                                                                                                    |       |                     |   |                  |               |                |   |  |  |  |
| Sele                    | ect All De-Sel                                                                                                    | ect / | All                 |   |                  |               |                |   |  |  |  |
| Ţ                       | Compound                                                                                                    | T     | ValidationContext   | T | Spiking Level [m | # of Recoveri | Individual RSD |   |  |  |  |
| e)                      | 2,4-D                                                                                                    |       | Basic validation    |   | 0.002            | 5             | 0.1181         | • |  |  |  |
| e)                      | 2,4-D                                                                                                    |       | Basic validation    |   | 0.005            | 4             | 0.0352         |   |  |  |  |
| e) 2,4-D Interlab. test |                                                                                                    |       |                     |   | 0.01             | 5             | 0.0664         |   |  |  |  |
| e)                      | 2,4-D                                                                                                    |       | Interlab. test      |   | 0.025            | 10            | 0.             |   |  |  |  |

To calculate the u'(RSD<sub>wR</sub>), the method validation data is grouped by compound, extraction method, amenability to method type (MRM, SRM, MRM/SRM), commodity group, validation context and spiking level.

Data sets with less than three recoveries are excluded. The individual RSDs are calculated for each of these data-groups. Finally, the median RSD-value is taken as the u'(RSD<sub>wR</sub>). In this case 0.054 (see above).

The calculation procedure of u'(RSD<sub>wR</sub>) is NOT fixed yet and is a first proposal. The final decision has to be taken by the AQC Group.

If you want to calculate the u'(RSDwR) e.g. for all compounds amenable to multi-residue methods (MRM) and validated with *"water containing"* commodities, please proceed as as shown at the next pages:

| Measurem                                                                                                    | ent uncertaintie  | es calculation  |                  |                            | ×   |  |  |  |  |  |  |  |
|----------------------------------------------------------------------------------------------------|-------------------|-----------------|------------------|----------------------------|-----|--|--|--|--|--|--|--|
| For the calculation of the within-laboratory reproducibility U'(RSDwR), the tool used recovery data submitted by your laboratory to the Method Validation Data database.<br>The within-laboratory reproducibility for the selected compounds based on your method validation data was calculated to:<br>U'(RSDwR): 0.054 |                   |                 |                  |                            |     |  |  |  |  |  |  |  |
| Select All                                                                                                    | De-Select All     |                 |                  |                            |     |  |  |  |  |  |  |  |
| Included                                                                                                    | Compound <b>T</b> | Commodity Group | Commodity Group  | ValidationContext <b>T</b> | Aı  |  |  |  |  |  |  |  |
|                                                                                                    | 2,4-D             | MRM/SRM         | Water containing | Basic validation           | Q = |  |  |  |  |  |  |  |
|                                                                                                    | 2,4-D             | MRM/SRM         | Water containing | Basic validation           | Q   |  |  |  |  |  |  |  |
|                                                                                                    | 2,4-D             | MRM/SRM         | Water containing | Interlab. test             | Q   |  |  |  |  |  |  |  |
|                                                                                                    | 2,4-D             | MRM/SRM         | Water containing | Interlab. test             | Q   |  |  |  |  |  |  |  |
|                                                                                                    | 2,4-D             | MRM/SRM         | Water containing | Basic validation           | Q   |  |  |  |  |  |  |  |
| •                                                                                                    |                   |                 |                  |                            | •   |  |  |  |  |  |  |  |
|                                                                                                    | 2 3 🕨             |                 |                  | 1 - 100 of 8025 items      | Ċ   |  |  |  |  |  |  |  |
|                                                                                                    | Ok Cancel         |                 |                  |                            |     |  |  |  |  |  |  |  |

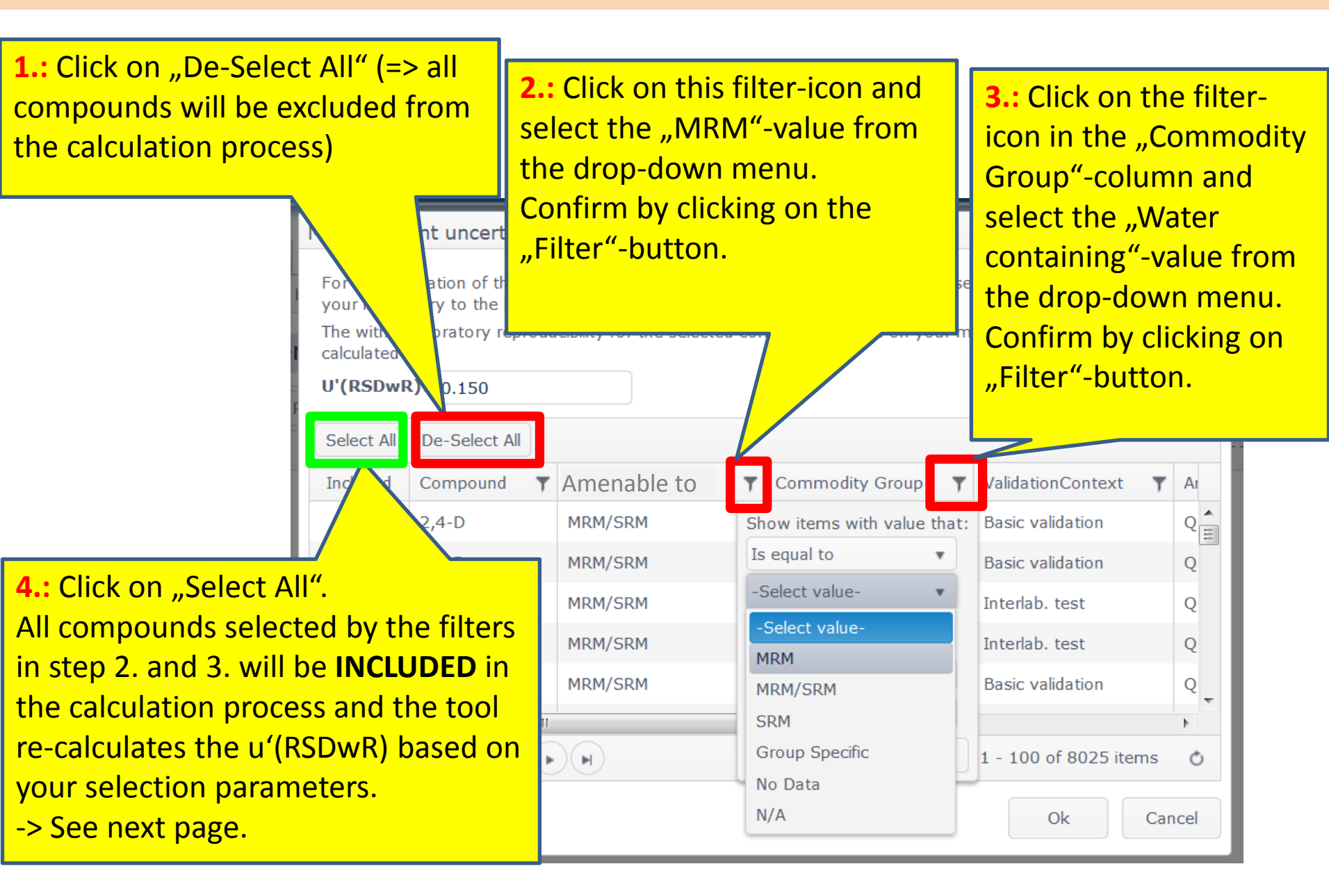

| he within-<br>louisted | laboratory reprodu | The u'(RSDw<br>your filter-cr | R) was re-calcu<br>iteria. | lated based or        | 1  |
|------------------------|--------------------|-------------------------------|----------------------------|-----------------------|----|
| Select All             | De-Select All      | N                             |                            |                       |    |
| ncluded                | Compound <b>T</b>  | Commodity Group               | Commodity Group            | ValidationContext 🔻   | Ar |
| <b>√</b>               | Aclonifen          | MRM                           | Water containing           | Basic validation      | Q  |
| ✓                      | Aclonifen          | MRM                           | Water containing           | Basic validation      | Q  |
| <b>v</b>               | Acrinathrin        | MRM                           | Water containing           | Basic validation      | Q  |
| $\checkmark$           | Acrinathrin        | MRM                           | Water containing           | Basic validation      | Q  |
| ✓                      | Acrinathrin        | MRM                           | Water containing           | Interlab. test        | Q  |
|                        | III                |                               |                            |                       | 4  |
| 1.4.5                  | D 2 3 🕨            |                               |                            | 1 - 100 of 1720 items | 0  |

Click on the "Ok"-button.

(=> the tool will calculate the expanded MU and show the final result as well as some interim results summarized in one table (-> see next page)).

### **Final Result of MU estimation**

### Final table summarizing all important interim results and the expanded MU (at the bottom of the table).

### ol for Calculation of Measurement Uncertainty based

| Equation | Comment                                                                                                    | Parameter                                                                                                    |         | Result                                                                                               |  |
|----------|----------------------------------------------------------------------------------------------------|----------------------------------------------------------------------------------------------------|---------|----------------------------------------------------------------------------------------------------|--|
|          | Number of EUPT results used in the calculation procedure                                                                    | m                                                                                                    | 19      |                                                                                                    |  |
|          | Sum of squares of the bias                                                                                                  | $\sum (bias_i)^2$ where $bias = rac{	ext{lab result}_i - 	ext{assigned value}_i}{	ext{assigned value}_i}$                                                                                                    | 0.3885  |                                                                                                    |  |
|          | Sum of quotients between Qn and square roots of number of submitted lab results                                             | $\sum rac{\mathrm{Qn}_i}{\sqrt{\mathrm{No. of \ lab \ results_i}}}$                                                                                                    |         | 0.4569000                                                                                            |  |
|          | Uncertainty component arising from<br>method and laboratory bias (estimated<br>from your EUPT data)                         | $\mathbf{u}'(	ext{bias}) = \sqrt{\left(	ext{RMS'}_{	ext{bias}} ight)^2 + u'(c_{	ext{ref}})^2}$                                                                                                    |         |                                                                                                    |  |
|          | Root mean square of the sum of<br>squared bias(i) divided by number of<br>EUPT results used in the calculation<br>procedure | $	ext{RMS'}_{	ext{bias}(i)} = \sqrt{rac{\sum (bias_i)^2}{m}}$                                                                                                    | 0.14299 |                                                                                                    |  |
|          |                                                                                                    | $u'(c_{ m ref}) = rac{\sum rac{{ m Qn}_i}{\sqrt{ m No. \ of \ lab \ results_i}}}{m} \cdot 1.253$                                                                                                    | 0.0301  | Expanded MU                                                                                          |  |
|          | By applying the results of RMS'bias (equation 4) and $u'(c_{ref})$ (equation 5) to equation 3, $u'(bias)$ is calculated to: | u'(bias) =                                                                                                    | 0.146   | The filtered data was:<br>EUPT-FV13 to calculate<br>the lab's u'(bias) and<br>method validation data |  |
|          | Estimation of the within-laboratory reproductibility                                                                        | $u'(RSD_{wR})$ : In case your lab submitted method validation data to EURL DataPool,<br>$u'(RSD_{wR})$ is calculated by the system as follows: the data is grouped by compound,<br>analytical method and the spiking level and the RSD is calculated for each group. Finally,<br>the median of all RSDs is used as $u'(RSD_{wR})$ . In case the laboratory submitted NO<br>method validation data, the value for $u'(RSD_{wR})$ has to be entered by the user. | 0.049   | (MRM-pesticides;<br>water-containing<br>commodities) to<br>calculate lab's                           |  |
|          | Combined standard uncertainty                                                                                               | $u' = \sqrt{u'(RSD_{\mathrm{wR}})^2 + u'(bias)^2}$                                                                                                    | 0.1541  | u'(RSDwR).                                                                                           |  |
|          | Expanded coverage factor                                                                                                    | k = 2                                                                                                    |         | 7/                                                                                                   |  |
|          | Expanded measurement uncertainty                                                                                            | $U' = k \cdot u'$                                                                                                    | 30.8    |                                                                                                    |  |

## If you want to download your EUPT-data, please follow these steps:

| E                                                                                       | EURL-                  | DataPool                    | <b>1.:</b> Click on "myLab"                 |                  |  |  |  |  |  |
|-----------------------------------------------------------------------------------------|------------------------|-----------------------------|---------------------------------------------|------------------|--|--|--|--|--|
| Hom                                                                                     | e Compound Data Re     | gulatory myLab              | Network Aummistration Reference Labs 1      | <b>Futorials</b> |  |  |  |  |  |
| Con                                                                                     | ntact Data 🔻 EUPTs 💌 M | 1y Method Validation Data 🔻 | Estimation of Measurement Uncertainty 🔻     |                  |  |  |  |  |  |
| My EUPT Recuite<br>Drag a column header and drop it here to group by<br>Vear ELIPT Name |                        |                             |                                             |                  |  |  |  |  |  |
| •                                                                                       | 2012                   | C06                         | Barley                                      | A                |  |  |  |  |  |
| •                                                                                       | 2012                   | FV14                        | Pear                                        | А                |  |  |  |  |  |
| •                                                                                       | 2011                   | FV13                        | Mandarine                                   | А                |  |  |  |  |  |
| •                                                                                       | 2010                   | FV12                        | Leek                                        | А                |  |  |  |  |  |
| •                                                                                       | 2010                   | C04                         | Rye                                         | А                |  |  |  |  |  |
|                                                                                         | 2009                   | Ad-hoc-PT-Nicotine (1)      | Mushrooms, holete v (Boletaceae, Boletales) | N/A              |  |  |  |  |  |

### If you want to download your EUPT-data, please follow these steps:

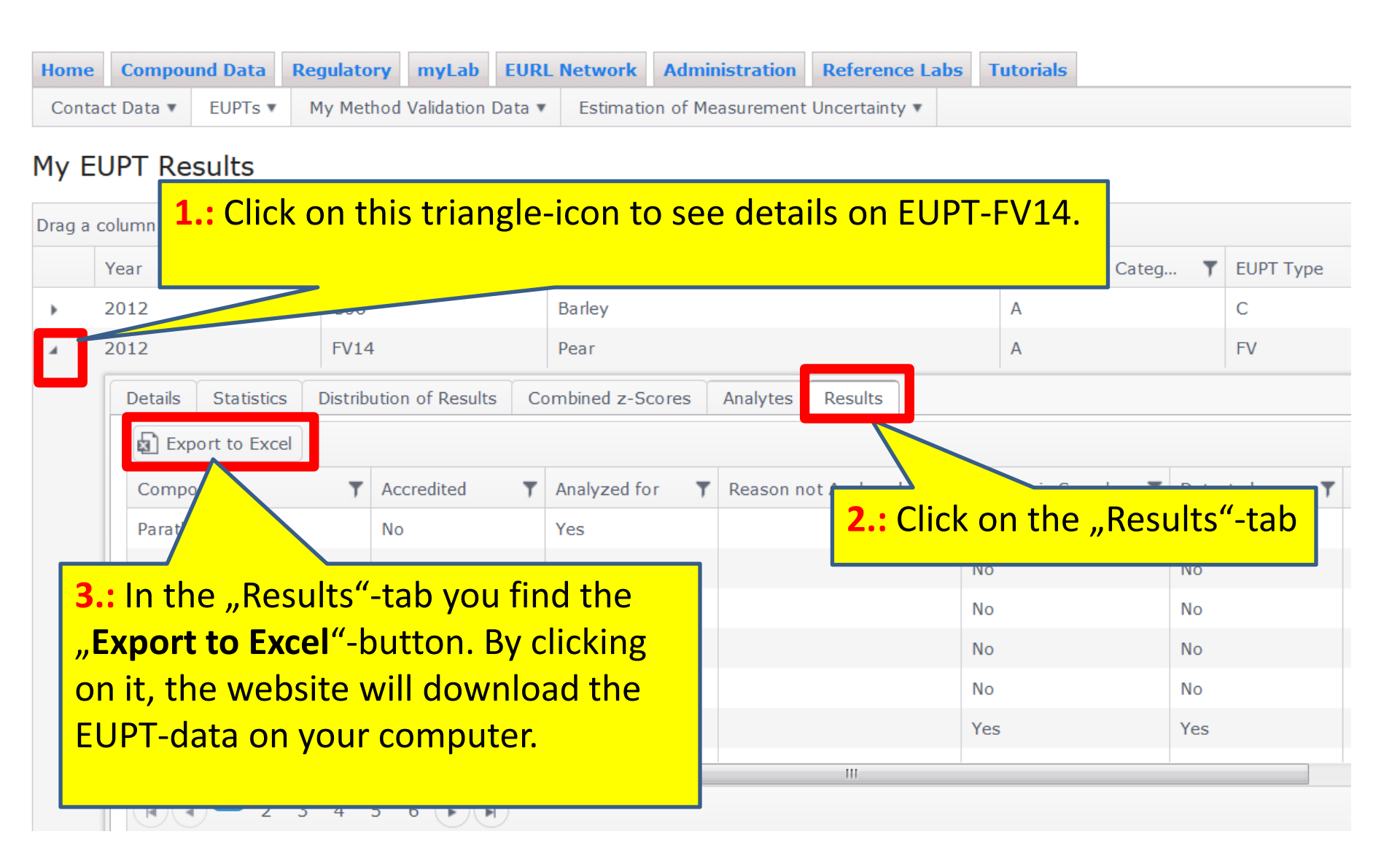